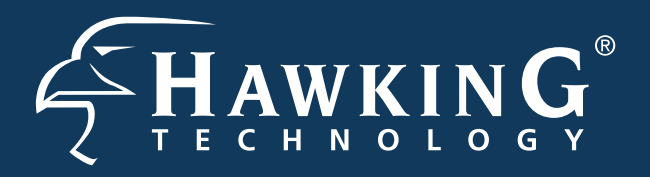

Part No. HWREN1 Rev 1 Hi-Gain<sup>™</sup> Wireless-300N Range Extender

# **Start Here** ►>►

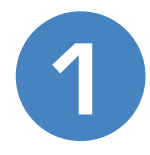

### **Check Package Contents & Requirements**

### **Package Contents**

- •1x Wireless-300N Range Extender
- 1x Power Adapter
- 1x Ethernet Cable

- 1x Setup CD-ROM
- 1x QIG (Quick Install Guide)
- •2x Dipole Antennas

### Requirements

- •Internet Access with a Wireless AP or Router
- PC Computer (for configuration only)
- Power Outlet

# Coverview LED DESCRIPTION LAN Connection - LED is on when bees is a wired correction to your computer or network Wrefelss LAN - LED is on when power is plagged in. In WPB made, it will field. Removable Antennas - Aenovebbe Cons-Directional Antennas WPS/Reset Switch - WPS Mode/Reset Button Letwork Port - For connecting detectly to your computer or network ethernet. pot Power/WPS - LED is on when power is plagged in. In WPB made, it will field. Removable Antennas - Aenovebbe Cons-Directional Antennas WPS/Reset Switch - WPS Mode/Reset Button Detwork Port - For connecting detectly to your computer or network ethernet. pot Power - Power Adoptor Plag

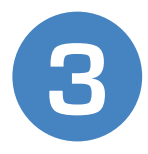

### Connecting the Range Extender

1.) Connect the A/C power adapter to an electrical source, and then connect it to the 'Power' socket of the Range Extender.

2.) Connect your Range Extender to a LAN port on the Router or AP that you would like to extend (repeat) the range on.

### HWREN1

## 3.) Connect your PC to any of the LAN ports located on the back of your router/AP.

| HWREN1         |           |                 |
|----------------|-----------|-----------------|
| Range Extender | Router/AP | Broadband Modem |
| "REPEATER"     | "SOURCE"  |                 |
|                |           |                 |

HWREN1 Range Extender

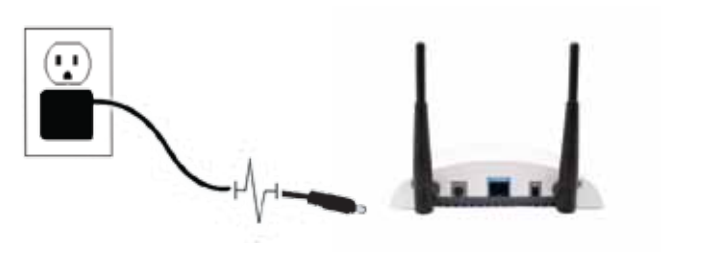

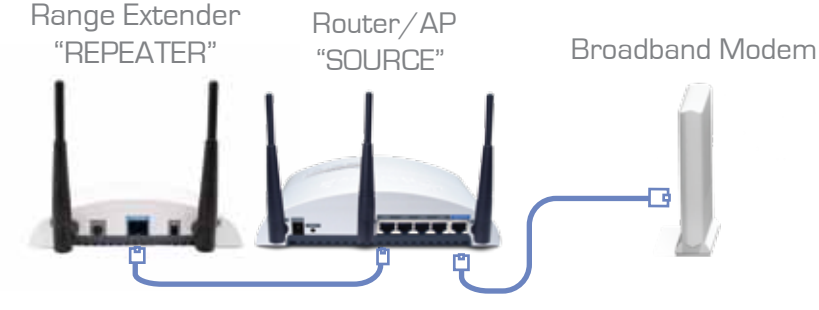

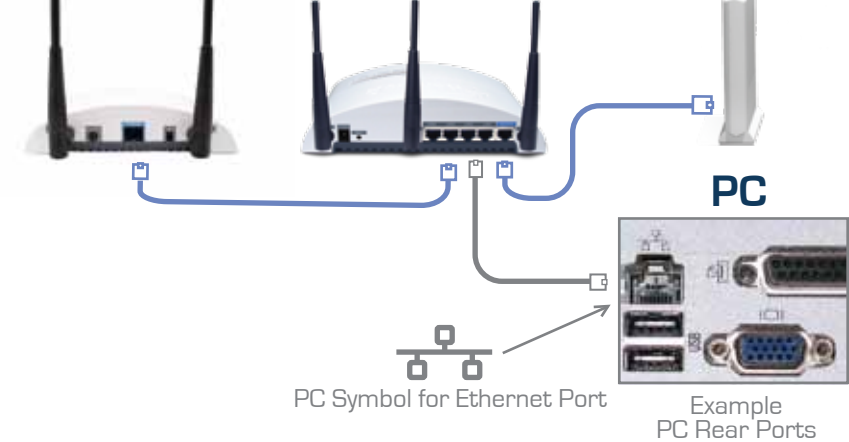

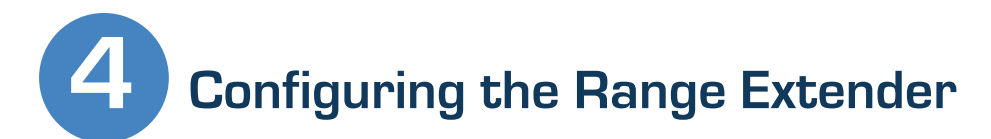

1.) Insert the Setup CD into the CD-ROM drive of your computer.

| H-Gun - Wireless 300N Bange Extender<br>ant Represent Assess                                                                                                    | <b>EHAWKING</b>                                                                           |
|----------------------------------------------------------------------------------------------------|-------------------------------------------------------------------------------------------|
| Weixerne to the Satup Ward<br>And find the Gase build and the<br>Satur Satur Satur Satur Satur Satur<br>Satur Satur Sa | Betap Water<br>Gurck Installation Guid<br>User's Nerva<br>Product Regultration<br>En      |
| WINI                                                                                                    | para tente para se<br>1117 Parata Panata 1 (1911) (19<br>1 2212 Panta Panata 1 (1911) (19 |

2.) When the auto-load page appears, click the Setup Wizard option on the right and follow the Setup directions.

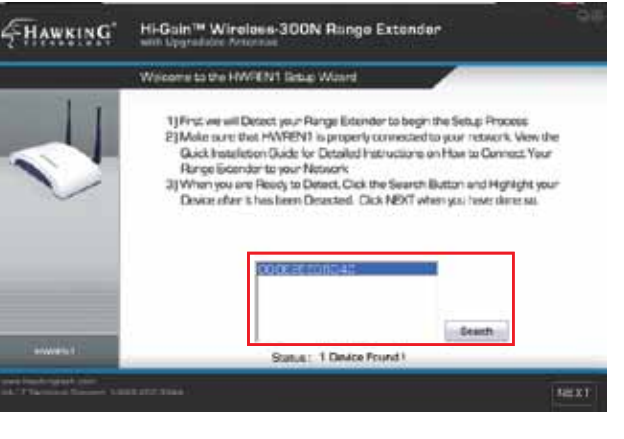

3.) Scan for your Range Extender by clicking the 'Search' button. Once found, click the device to highlight it and click 'Next".

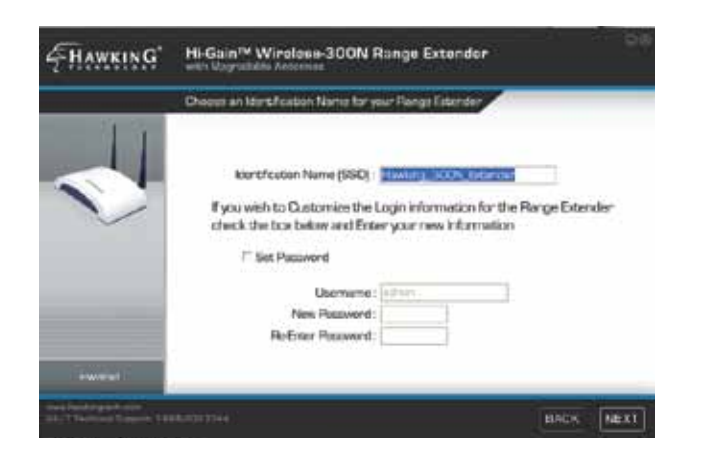

4.) Choose a name for your Range Extender. You will use this name to identify and connect to your extended network. Optionally, you may change your login username and password. Click 'Next'.

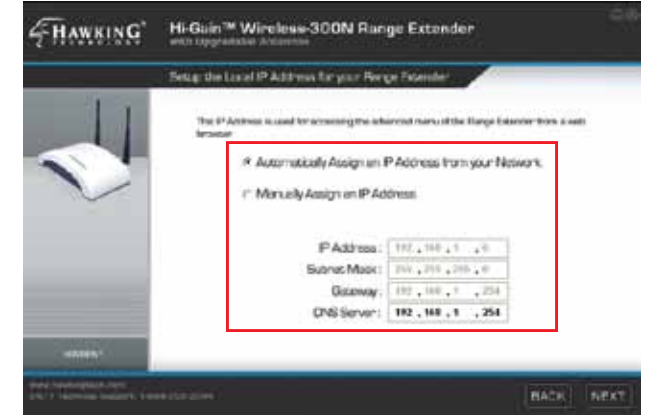

5.) Here, the Setup Wizard will automatically obtain a new IP address for your Range Extender from the Router. Please wait for this IP to generate into the IP address field. Note the new IP address and click 'Next' to continue.

# 4 Cont'd ►▷►

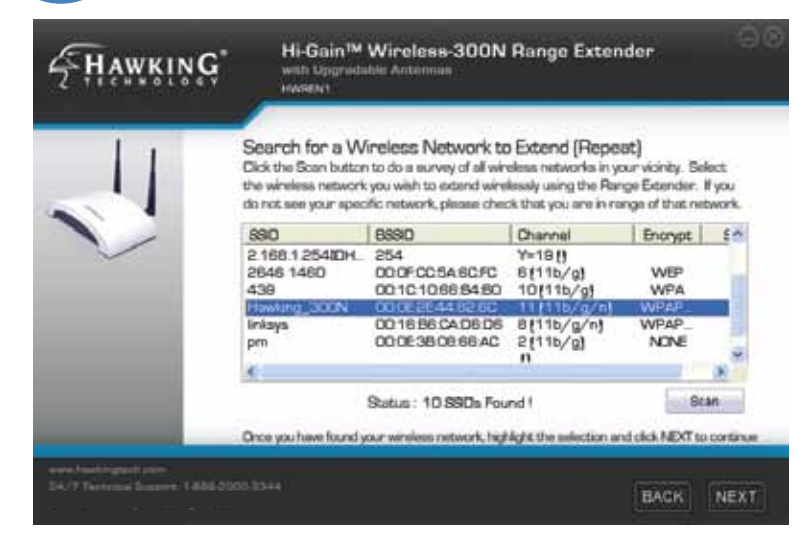

6.) In the Search box, find the Wireless Network that you would like to extend. This Range Extender works best with other Wireless-N networks, but also supports Wireless-B and G networks as well. Select your preferred network and then click 'Next'.

5

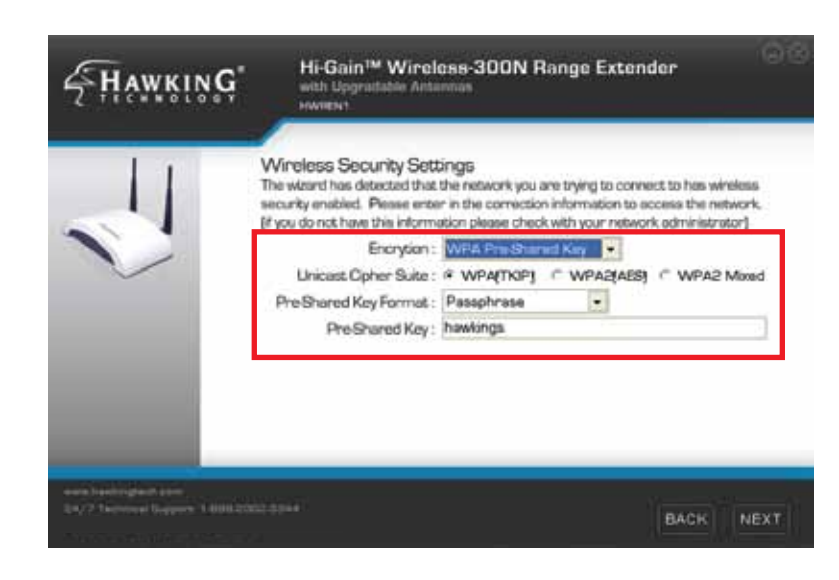

7.) For Security Settings, you must make sure that the Range Extender's security settings are identical to that of the Router/AP that is having the signal extended. If you do not know these settings please contact your network administrator.

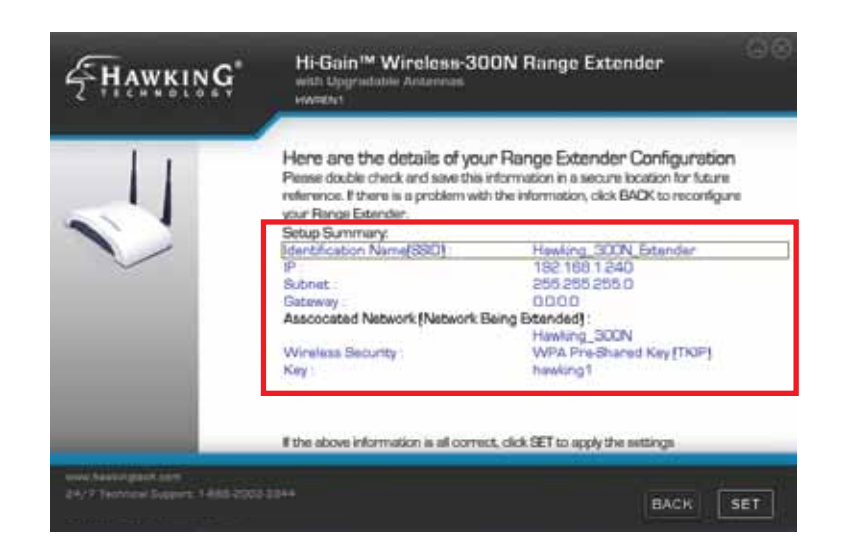

8.) The Setup Summary displays all configured settings of the Range Extender. If the information displayed corresponds with your desired networks settings, click 'Set' to apply the settings. The HWREN1 will automatically reboot. Please be patient.

### Placing your Range Extender in an Optimal Location

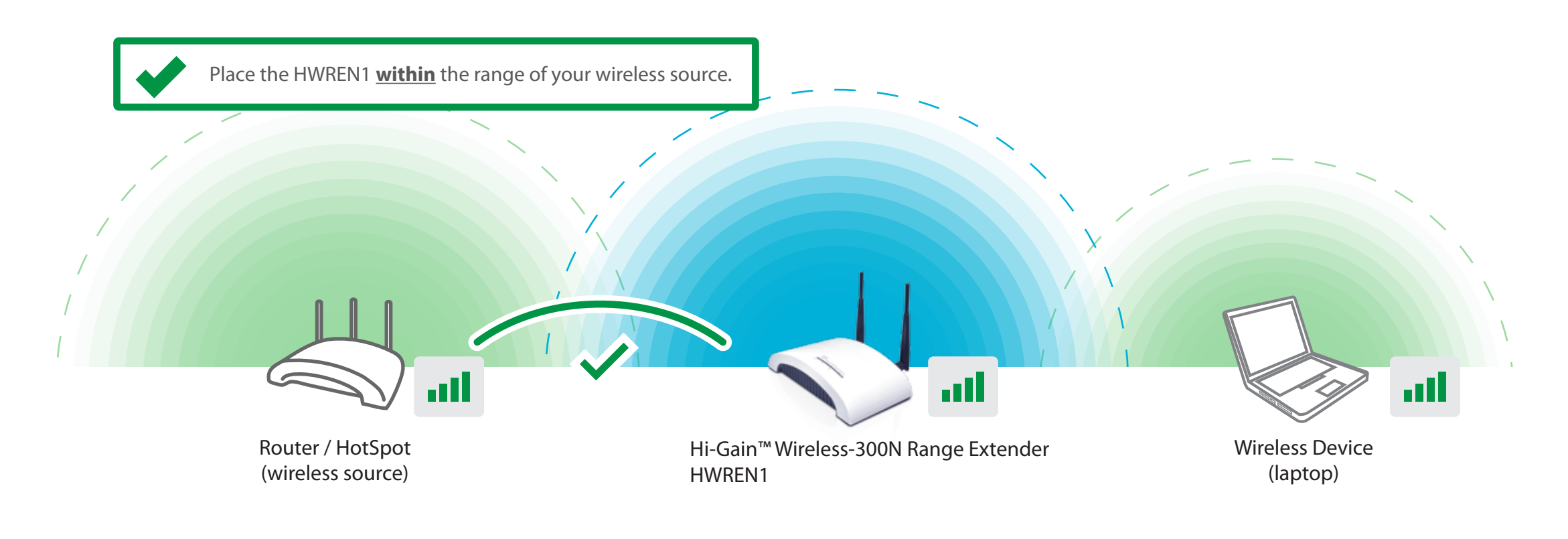

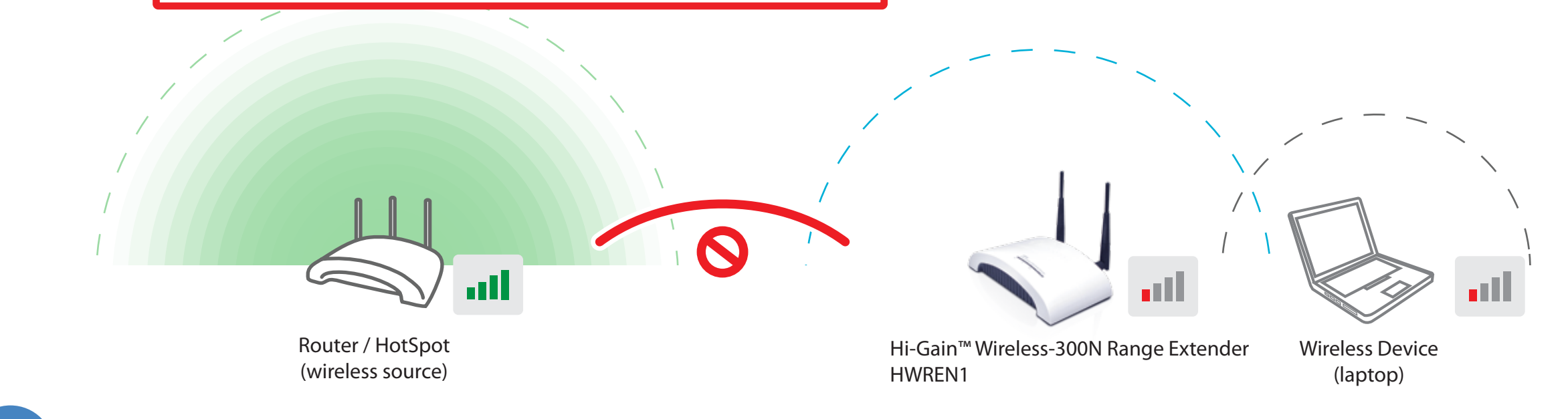

Connecting to your New Wireless Network (with a PC or Mac)

### Connecting with PC

1.) To connect your computer to the HWREN1, please use your wireless utility. On Windows, it is an icon typically located in your lower right hand corner of your desktop. In our example, we are using Windows 7. Click on the icon and it should show you available networks. Select your network and click connect.

2.) If prompted, enter your security key that you set up in Step 5a-2. You should now be connected.

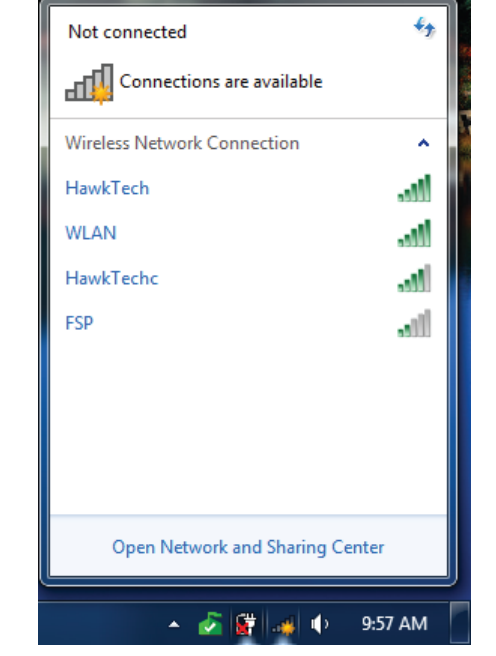

### Connecting with Mac

1.) Click the wireless network icon in the upper right hand corner of the Finder.

2.)From the drop-down menu select your wireless network (default ID: Hawking\_300N). You can now enjoy your new wireless network!

NOTE: If you have Security enabled you will be prompted to enter your password.

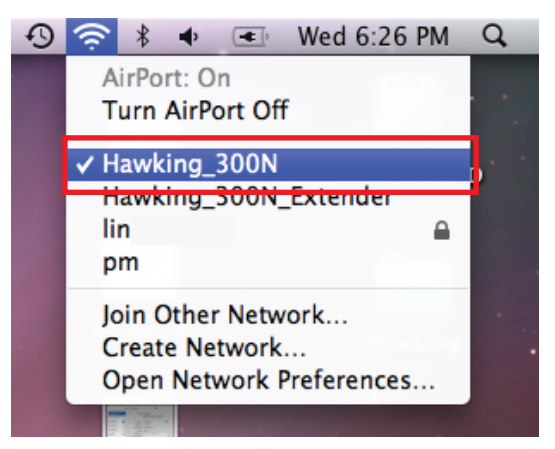

© 2010 Hawking Technologies, Inc. All rights reserved. All trademarks herein are the property of their respective owners. Apple and Mac are registered trademarks of Apple Computer, Inc. No affiliation implied or expressed.